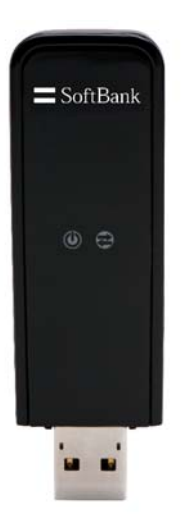

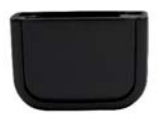

## はじめにお読みください

# SoftBank **C02SW** クイックスタートガイド

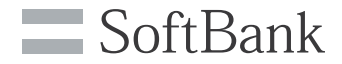

### このたびは、「SoftBank C02SW」をお買い上げいただき、 まことにありがとうございます。

お手元のパッケージには、以下のものが同梱されています。

- C02SW 本体
- C02SW クイックスタートガイド
- USB ケーブル(試供品)
- パソコン取り付け用クリップ(試供品)
- ストラップ(試供品)

以下のオペレーティング システムで本体を使用す ることができます。

- Windows<sup>®</sup> 7
- Windows Vista<sup>®</sup>, Vista 64
- Windows® XP, XP x64
- Windows<sup>®</sup> 2000 SP4
- Mac OS X 10.4.11 以降 (10.6 を除く)

最新のオペレーティングシステムの情報は、ソフト バンクホームページ内(http://www.softbank.jp) より確認いただけます。

> USIM カードスロット microSD<sup>™</sup>スロット USB コネクター

外部アンテナコネクタ ※

SoftBank データ 雷源

キャップ

※外部アンテナコネクタのご使用に関しては、ソフトバンクモバイル株式会社サポート対象外となっております。 あらかじめご了承ください。

必要なソフトウェアのインストールについて

本製品に必要なソフトウェアは本体に搭載されているため、インストールCDは必要ありません。(TRU-Install仕様)

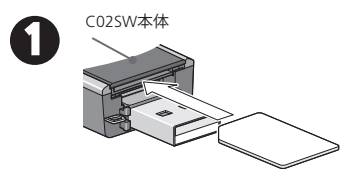

キャップを取り外し、USIMカードをUSIMカードスロ ットに、カチッと音がするまでゆっくり奥に差し込み ます。取り外すときは、USIMカードを軽く押し込みま す。USIMカードスロットからUSIMカードが出てくるの で、ゆっくり取り出してください。

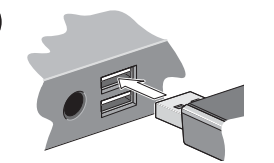

B

USBスロットに CO2SW本体を挿し込みます。

| ) | Windows <sup>®</sup> OS の場合                           | Mac OS X の場合                                                            |  |
|---|-------------------------------------------------------|-------------------------------------------------------------------------|--|
|   | <ul> <li>ソフトウェアのインストールは自動的<br/>に起動します。</li> </ul>     | <ul> <li>インストーラ パッケージを起動し<br/>ます。</li> </ul>                            |  |
|   | <ul> <li>インストールが完了しましたら、[接続]<br/>をクリックします。</li> </ul> | <ul> <li>         ・ 画面に表示された指示に従いソフトウ<br/>ェアをインストールします。     </li> </ul> |  |

C02SW本体の使用準備ができました。詳しくは、取扱説明書をご覧ください。

盟

Ш

ストラップの取付け

図のように、ストラップをキャップと本体に通すことをお薦めします。

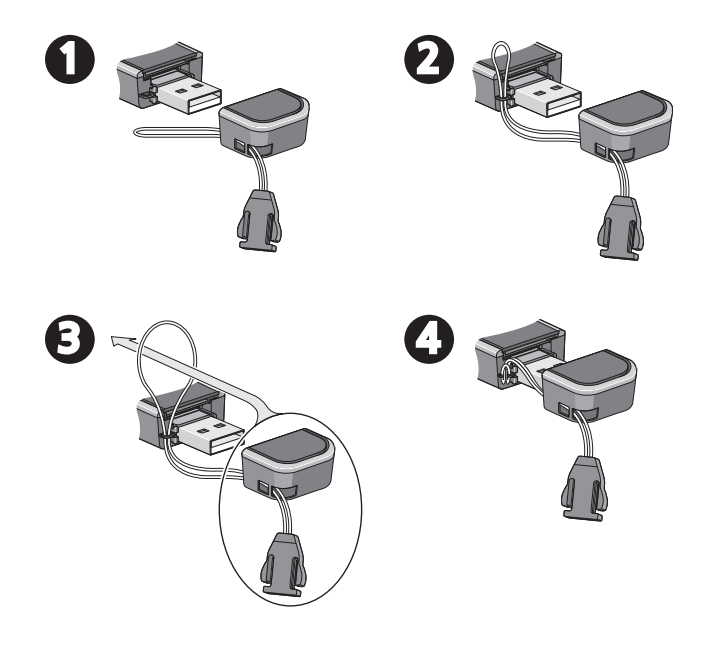

# Welcome to the SoftBank C02SW USB modem

Your package contains:

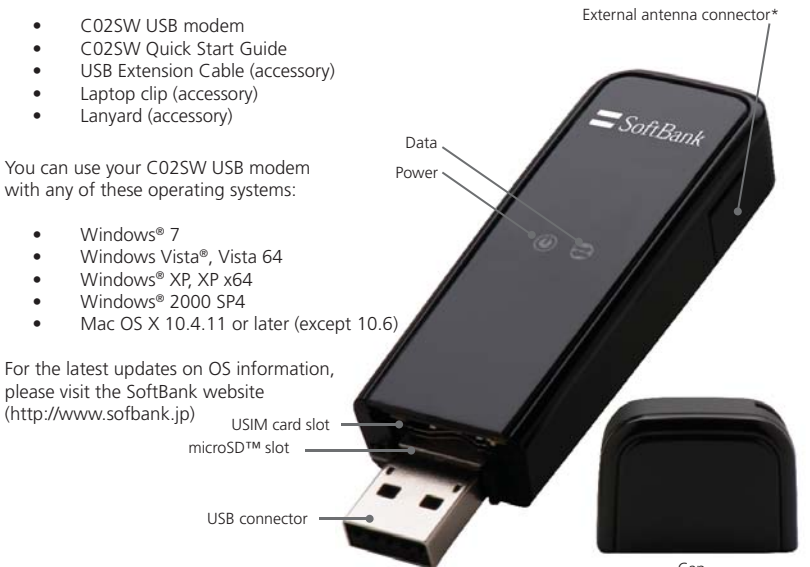

Cap

\* Please note that SoftBank Mobile will not be offering support for the external antenna connector.

English

### Installing the software

This modem is TRU-Install enabled. All the necessary software is on the modem. No installation CD is required.

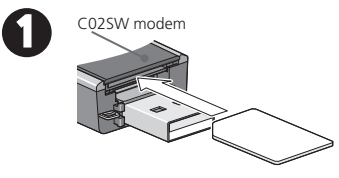

Remove the cap from the end of the modem and insert the USIM card into the top slot, as shown in the illustration. Push the USIM card in until it clicks into place. To remove it, push it in and then release it.

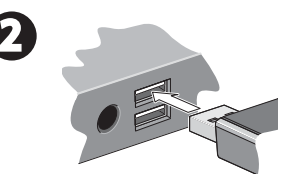

Insert the C02SW modem into the USB slot.

| Windows <sup>®</sup> OS                                     | Mac OS X                             |
|-------------------------------------------------------------|--------------------------------------|
| • The software will install automatically.                  | • Launch the Installer package.      |
| • When the installation is complete, click <b>Connect</b> . | • Follow the on-screen instructions. |

The C02SW modem is ready to use. Please check the User Guide for detailed instructions.

#### Attach the lanyard

Thread the lanyard through the cap and the modem, as shown in the illustrations.

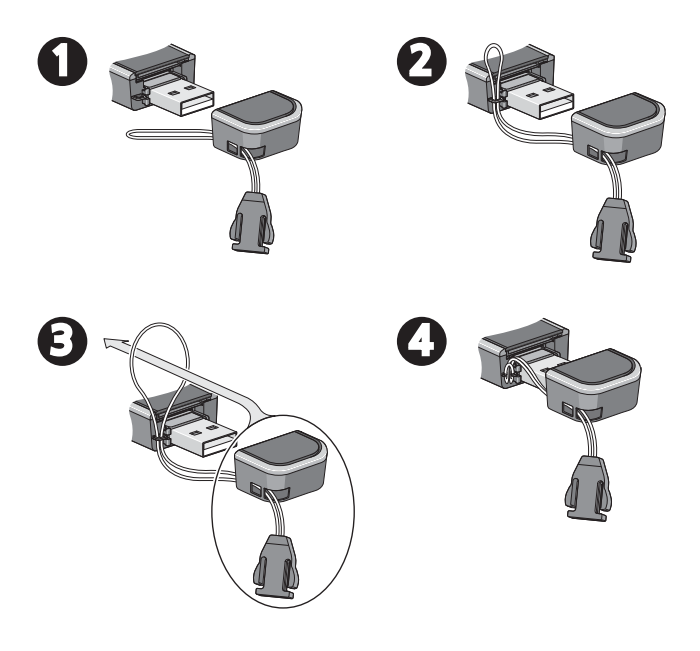

本製品のセットアップ、操作方法、技術的なお問い合わせについて

| データ通信 | 言サポー | - ト窓口           | ソフトバンク携帯電話から | *5525(無料)          |
|-------|------|-----------------|--------------|--------------------|
| 受付時間/ | 平日   | 9:00~19:00      | 一般電話から       | 🕼 0088-21-5525(無料) |
|       | 土日祝  | $9:00\sim17:00$ | ※海外からはご利用になれ | ませんのでご了承ください。      |

総合案内、紛失・故障受付について

| ソフトバンクモバイルお客様センター |              |          |  |
|-------------------|--------------|----------|--|
| 総合案内              | ソフトバンク携帯電話から | 157(無料)  |  |
| 紛失・故障受付           | ソフトバンク携帯電話から | 113 (無料) |  |

一般電話からおかけの場合

ご契約地域

| 北海道・青森県・秋田県・岩手県・山形県・<br>宮城県・福島県・新潟県・東京都・神奈川県・                                | 総合案内                    | ⑥ 0088-240-157 (無料)                                                                                |
|------------------------------------------------------------------------------|-------------------------|----------------------------------------------------------------------------------------------------|
| 千葉県・埼玉県・茨城県・栃木県・群馬県・<br>山梨県・長野県・富山県・石川県・福井県                                  | 紛失・故障受付                 | ⑥ 0088-240-113 (無料)                                                                                |
| 愛知県・岐阜県・三重県・静岡県                                                              | 総合案内                    | ⑥ 0088-241-157 (無料)                                                                                |
|                                                                              | 紛失・故障受付                 | ⑧ 0088-241-113 (無料)                                                                                |
|                                                                              |                         |                                                                                                    |
| 大阪府・兵庫県・京都府・奈良県・<br>滋賀県・和歌山県                                                 | 総合案内                    | ⑥ 0088-242-157 (無料)                                                                                |
| 大阪府・兵庫県・京都府・奈良県・<br>滋賀県・和歌山県                                                 | 総合案内<br>紛失・故障受付         | <ul> <li>⑥ 0088-242-157 (無料)</li> <li>⑥ 0088-242-113 (無料)</li> </ul>                               |
| 大阪府・兵庫県・京都府・奈良県・<br>滋賀県・和歌山県<br>広島県・岡山県・山口県・鳥取県・島根県・<br>徳島県・香川県・愛媛県・高知県・福岡県・ | 総合案内<br>紛失・故障受付<br>総合案内 | <ul> <li>⑥ 0088-242-157 (無料)</li> <li>⑥ 0088-242-113 (無料)</li> <li>⑥ 0088-250-157 ( 無料)</li> </ul> |

海外からおかけの場合

| ソフトバンクモバイル国際コールセンタ | z—                   |  |
|--------------------|----------------------|--|
| 海外からのお問い合わせ        |                      |  |
| および盗難・紛失のご連絡       | +81-3-5351-3491 (有料) |  |

URL http://www.softbank.jp

TRU-Install is a trademark of Sierra Wireless. Microsoft, Windows, Windows Vista, and Windows 7 are registered trademarks of Microsoft Corporation in the United States and or other countries. Microsoft Windows Operating System is in its abbreviated form as Windows. Mac OS is a trademark of Apple Inc., registered in the Us and other countries. "Other TRANK"s equivalent in Japanese and the SOFTBANK logo are trademarks or registered trademarks of SOFTBANK CORP. In Japan and other countries. "Other trademarks are the property of the respective owners." 2131285 Rev. 1.0 © 2009 Sierra Wireless. All rights reserved.